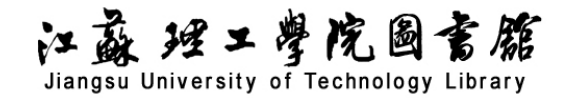

# "可立研"科研培训服务平台

#### 一、 系统登录

用户通过 PC 端访问使用本系统。首次使用需要在学校校园网内(或登录 VPN 进入学校网络) 在电脑浏览器打开网址 www.keliyan.net.cn,点击右上角"登录",在输入手机和验证码之后进入

# 系统,之后可在全国访问使用。

| <b>可立研</b><br>keliyan.net.cn                                  | <b>首页</b> 课程 资<br>一                                                                                       | 讯 选题 立项<br>🙆                                             |                                       | 登录申请                |
|---------------------------------------------------------------|----------------------------------------------------------------------------------------------------|----------------------------------------------------------|---------------------------------------|---------------------|
| · 科研培<br>助力研究人员升<br>作、研究提升                                    | <b>训服务平台</b><br><sup>开展课题申报、论文写</sup>                                                                     |                                                          |                                       |                     |
|                                                               | ●                                                                                                    | 次田 200                                                   |                                       |                     |
| •【征稿】SSCI《International Revie                                 | w of Economics & Finan 10.08                                                                              | · 【课题】辽宁省第五<br>(课题】辽宁省第五                                 | 次全国经济普查资料应用开发议                        |                     |
| •【征稿】SSCI《International Revie<br>•【征稿】SSCI《Finance Research L | w of Economics & Finan 10.08<br>etters》征稿:环境监管与 10.08                                                     | - び 爪<br>- 【课题】 辽宁省第五<br>- 【课题】中国成人都                     | 次全国经济普查资料应用开发证                        | 果题申请工 0<br>课题申报通知 0 |
| •【征稿】SSCI《International Revie<br>•【征稿】SSCI《Finance Research L | ■文が<br>w of Economics & Finan 10.08<br>.etters》征稿:环境监管与 10.08<br>□ 请输入手机号<br>☑ 请输入验证码                     | 交 れ<br>・ 【课题】 辽宁省第五<br>・ 【课题】 中国成人都<br>获取验证码             | 次全国经济普查资料应用开发试<br>育协会2024-2025科研任务和i  | 果题申请工 0<br>课题申报通知 0 |
| •【征稿】SSCI《International Revie<br>•【征稿】SSCI《Finance Research L | ■ 其文が<br>w of Economics & Finan 10.08<br>.etters》征稿: 环境监管与 10.08<br>□ 请输入手机号<br>② 请输入验证码<br>登录            | 交 れ<br>・ 【课题】 辽宁省第五<br>・ 【课题】 中国成人都<br>获取验证码             | 次全国经济普查资料应用开发设<br>育协会2024-2025科研任务和i  | 果题申请工 0<br>课题申报通知 0 |
| •【征稿】SSCI《International Revie<br>•【征稿】SSCI《Finance Research L | ■ 其文が<br>w of Economics & Finan 10.08<br>.etters》征稿:环境监管与 10.08<br>□ 请输入手机号<br>□ 请输入验证码<br>登录<br>○ 读输入验证码 | 交 III<br>- 【 课题】 辽宁省第五<br>- 【 课题】 中国成人都<br>获取验证码<br>SI登录 | 次全国经济普查资料应用开发设<br>消荷协会2024-2025科研任务和计 | 果题申请工 0<br>课题申报通知 0 |

# 1.课程学习

点击进入"课程"页面,可以检索或浏览课程。

| keliyan.net.cn                                                                                                    | 首页                                                                                                    | <b>课程</b> 资讯                                 | 选题                                                                                                  | 立项                                                                                                    | 登录                                                                                                    | 录 申请试                          |
|----------------------------------------------------------------------------------------------------|----------------------------------------------------------------------------------------------------|----------------------------------------------|----------------------------------------------------------------------------------------------------|----------------------------------------------------------------------------------------------------|----------------------------------------------------------------------------------------------------|--------------------------------|
| 题申报                                                                                                    |                                                                                                    |                                              |                                                                                                    |                                                                                                    |                                                                                                    |                                |
| 国家社科基金申报                                                                                                    | 国家自科基金申报                                                                                                    | 教育部项目申撤                                      | 灵 中华                                                                                                | 学术外译项目申报                                                                                                    |                                                                                                    |                                |
| 后期资助项目申报                                                                                                    | 艺术学项目申报                                                                                                    | 教育学项目申报                                      | 语言学                                                                                                 | 项目申报                                                                                                    | 经管类项目申报                                                                                                    |                                |
| 法学项目申报                                                                                                    | 文史哲类项目申报                                                                                                    | 思政类项目申报                                      | 体育类项                                                                                                | 目申报 教                                                                                                    | 改课题申报                                                                                                    |                                |
| 决策咨询课题申报                                                                                                    | 课题结题    省级                                                                                                    | <b>及</b> 社科项目申报                              | 微课题申报                                                                                               | 课题申报                                                                                                    | 政策解读                                                                                                    |                                |
| 这写作                                                                                                    |                                                                                                    |                                              |                                                                                                    |                                                                                                    |                                                                                                    |                                |
| 思政论文写作 5                                                                                                    | 管理学论文写作 SS                                                                                                    | SCI论文写作                                      | 选题方法                                                                                                | 核心期刊投稿                                                                                                    | 5                                                                                                    |                                |
|                                                                                                    |                                                                                                    |                                              |                                                                                                    |                                                                                                    |                                                                                                    |                                |
|                                                                                                    |                                                                                                    |                                              |                                                                                                    |                                                                                                    |                                                                                                    |                                |
| 1研基础                                                                                                    |                                                                                                    |                                              |                                                                                                    |                                                                                                    |                                                                                                    |                                |
| <b>计研基础</b> 研究方法研究:                                                                                                    | 工具 文献综述                                                                                                    | 文献阅读                                         | 科研规划                                                                                                | 奖项申报                                                                                                    | 成果要报                                                                                                    |                                |
| 中于中国的"中国"的"中国"的"中国"的"中国"的"中国"的"中国"的"中国"的"中                                                                                                    | 工具 文献综述                                                                                                    | 文献阅读                                         | 科研规划                                                                                                | <b>奖项申报</b><br>请输入检索内容                                                                                        | 成果要报                                                                                                    | (                              |
| <b>₩日基础</b><br>研究方法 研究:<br>课程<br><sup>●●●</sup> ●●●●                                                                                                    | 工具 文献综述                                                                                                    | 文献阅读                                         | 科研规划                                                                                                | <b>奖项申报</b><br>青输入检索内容<br>艺术学院                                                                                | 成果要报                                                                                                    | (                              |
| H研基础<br>研究方法 研究:<br>课程<br>2023年度                                                                                                    | 工具<br>文献综述                                                                                                    | 文献阅读<br>《管学服令场<br>3年度                        | 科研规划<br>;<br>;<br>2023年度                                                                            | <b>奖项申报</b><br>青输入检索内容<br>芝木学院<br>章场                                                                          | 成果要报<br><b>○○</b> <sup>●</sup> <sup>●</sup> <sup>●</sup> <sup>●</sup> <sup>●</sup> <sup>●</sup> <sup>●</sup> <sup>●</sup> <sup>●</sup> <sup>●</sup> | (                              |
| H研基础<br>研究方法 研究:<br>课程<br>2023年度<br>国家社科基金项目<br>线上培训会                                                                                                    | 工具<br>文献综述<br>単報<br>文献综述<br>2023<br>国家社科基<br>终上生                                                                                          | 文献阅读<br><b>法学学赋令场</b><br>3年度<br>金项目申报<br>奈训会 | 科研规划<br>→  ・<br>2023年度<br>国家社科基<br>-<br>-<br>-<br>-<br>-<br>-<br>-<br>-<br>-<br>-<br>-<br>-<br>-    | 奖项申报                                                                                                    | 成果要报                                                                                                    | 科项目申报                          |
| <ul> <li>₩</li> <li>₩</li> <li>₩</li> <li>₩</li> <li>₩</li> <li>2023年度</li> <li>■</li> <li>■</li></ul> | 工具 文献综述<br>章 報 2023<br>章 報 2023<br>国家社科基<br>线上地                                                                                           | 文献阅读<br>爱学学题参场<br>3年度<br>金项目申报<br>启训会        | 科研规划<br><sup>●</sup> <sup>●</sup> <sup>●</sup> <sup>●</sup> <sup>●</sup><br>2023年度<br>国家社科基<br>线上培训 | 奖项申报                                                                                                    | 成果要报<br>で、単単語<br>2023年度<br>教育部人文社<br>线上培训<br>※前早考新                                                                                                  | 科项目申报                          |
| <ul> <li>・ 研究方法 研究:</li> <li>・ 研究方法 研究:</li> <li>・ 課程</li> <li>● ● ● ● ● ● ● ● ● ● ● ● ● ● ● ● ● ● ●</li></ul>                                                                                                    | 工具       文献综述         申报       ○         申报       ○         単指       ○         以基金项       [可試看] 2023年         日本地学生/1420日       ○         |                                              | 科研规划<br>② ① ※ #<br>2023年度<br>国家社科基<br>线上培训                                                          | 奖项申报<br>青輸入检索内容<br>芝水学院<br>登场<br>全场<br>全场<br>全场<br>全场<br>全场<br>全场<br>全场<br>全场<br>全场<br>全                      | 成果要报                                                                                                    |                                |
| <ul> <li>・ 研究方法 研究:</li> <li>・ 研究方法 研究:</li> <li>・ 課程</li> <li>○ ○○○○○○○○○○○○○○○○○○○○○○○○○○○○○○○○○○○</li></ul>                                                                                                    | 工具       文献综述         印       文献综述         印       2023         印       2023         国家社科基<br>线上站       後上站         23分钟       价格: ¥ 3000 | 文献阅读<br>爱学学愿令场<br>3年度<br>金项目申报<br>会训会        | 科研规划<br>○ ① ① ① ① ① ② ① ② ① ② ① ② ① ② ① ② ① ② ①                                                     | 奖项申报           青输入检索内容           芝木学院<br>支援           支加員目申报           電面家社科基金项<br>艺术学院专场           時长: 250分钟 | 成果要报<br>で、単単語<br>2023年度<br>教育部人文社<br>鉄上培训<br>秋月学考5<br>(可试看) 2023年<br>项目申报培训<br>・・・・・・・・・・・・・・・・・・・・・・・・・・・・・・・・・・・・                                 | <b> <b> 科 顶 目 申 报</b><br/></b> |

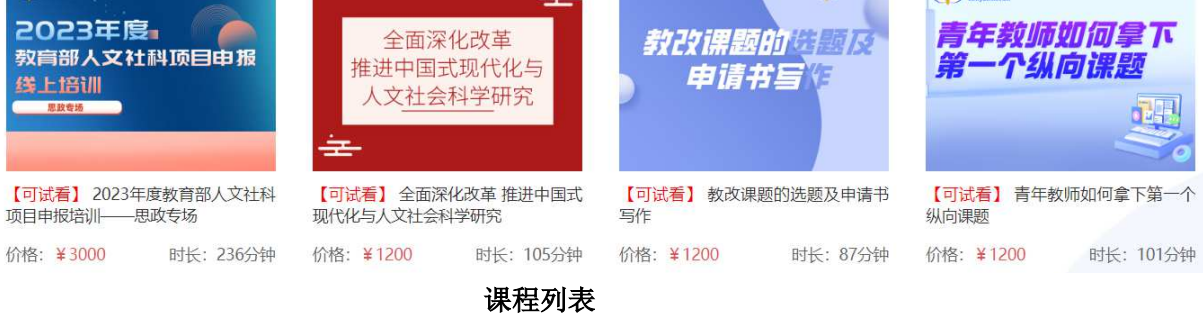

点击某个课程可以进行在线播放,播放过程中可提交倍速进行播放。

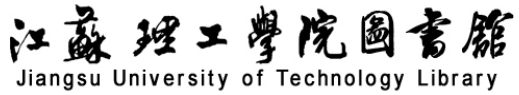

# 课程 - 详情

| <ul> <li>可立研<br/>と対象のまたの</li> <li>2023年度</li> </ul> | 【可试看】2023年度国家社科基金项目申报线上<br>培训—社科综合专场 |  |  |  |  |  |
|-----------------------------------------------------|--------------------------------------|--|--|--|--|--|
| 国家社科基金项目申报<br>线上培训会                                 | 价格: ¥3000 时长: 293分钟                  |  |  |  |  |  |
| 课程简介 introduction                                   |                                      |  |  |  |  |  |

#### 主讲老师

李老师

二级教授,国家民委中华民族共同体研究院首席专家,主持国家社科基金重大项目和年度项目4项,主持国家社科基金重大项目 子项目2项,主持省部级项目6项;在《民族研究》《教育研究》等刊物学术论文170余篇(其中CSSCI期刊论文近80篇),出版 学术专 (编) 著15部, 研究成果获省部级二等奖3次, 省部级三等奖4次。

#### 2023年度国家社科基金项目申报线上培训—社科综合专场

第一讲:国家社科基金选题分析和选题方法介绍

| 研究热点                                                                                                    |                     |
|----------------------------------------------------------------------------------------------------|---------------------|
| 研究热点                                                                                                    |                     |
| 研究热点                                                                                                    |                     |
|                                                                                                    |                     |
| 2021年国家社科基金重大项目立项348项,出现频率高的词语有:整3<br>体系47次、机制28次、中国共产党26次、路径21次、百年16次、共同体<br>马克思主义10次、数据库10次、新发展9次、新时代8次,习近平、乡村:<br>热词,中共党史、文学、文化、经济、音乐、体育等具有学科属性。 | 里49次<br>13次、<br>振兴等 |
| 针对《中共中央关于党的百年奋斗重大成就和历史经验的决议》,                                                                                                    | 阐释炎                 |
| 的十九届六中全会精神和重大项目115个:经验24次、中国共产党16次、                                                                                                    | 12次                 |

#### 课程目录

山 第一讲: 国家社科基金选题分析和选题方法介绍 第二讲:国家社科基金申请书论证技巧及案例剖析 第三讲:提高国家社科基金申请书论证成功率的方法经验

播放课程

# 2. 查看研究资讯

在"资讯"栏目可以查阅最新的课题资讯、会议资讯、期刊征稿等内容。

# 江蘇理工學院圖書籍 Jiangsu University of Technology Library

| 资讯                       |                                                     | 请输入检索内容         | Q     |
|--------------------------|-----------------------------------------------------|-----------------|-------|
|                          |                                                     |                 |       |
|                          |                                                     |                 |       |
| <ul> <li>【征稿】</li> </ul> | SSCI《International Review of Economics & Finance》 征 | E稿:银行、保险公司与气候风险 | 10.08 |
| <ul> <li>【征稿】</li> </ul> | SSCI《Finance Research Letters》征稿:环境监管与ESG投          | 资               | 10.08 |
| • 【课题】                   | 国家民委办公厅申报 "研究阐释全国民族团结进步表彰大会                         | 重要讲话精神"专项项目的通知  | 10.08 |
| • 【课题】                   | 国家新闻出版署出版融合发展(华东师大社)重点实验室20.                        | 24年度开放课题基金申请指南  | 10.08 |
| • 【课题】                   | 2024年度湖南省社会科学基金项目申报工作的通知                            |                 | 09.30 |
| • 【课题】                   | 辽宁省第五次全国经济普查资料应用开发课题申请工作的通知                         | П               | 09.30 |
| • 【课题】                   | 中国成人教育协会2024-2025科研任务和课题申报通知                        |                 | 09.30 |
| • 【征稿】                   | SSCI《Journal of Applied Economics》征稿: 能源与环境中        | 可持续性            | 09.30 |
| <ul> <li>【征稿】</li> </ul> | SSCI《Value in Health》征稿: 人工智能与健康经济学                 |                 | 09.30 |
| • 【课题】                   | 2024年度浙江省新型智库课题(第一批)申报工作的通知                         |                 | 09.30 |

课题资讯

# 3. 查看选题报告

# 进入"选题"栏目,可以浏览热门选题和检索各个学科的选题分析报告。

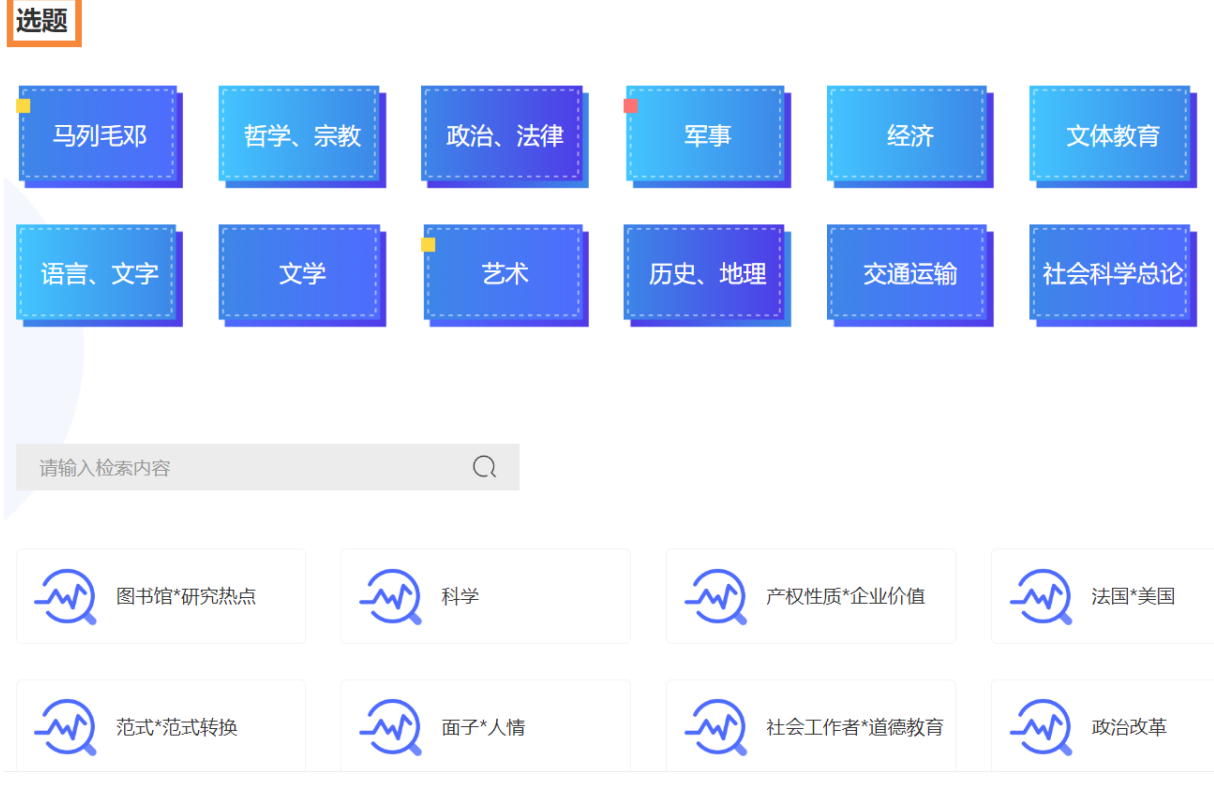

# 4. 查看立项分析

进入"立项"栏目,可以检索历年国社科、教育部课题、省级课题的立项分析。

| 以"人工智能"、"国家                         | 社科基金       | <b>〕</b> ",学科 | 分类不降                   | <b>艮进行检</b> 注  | 索,结果 | 如下图: |   |
|-------------------------------------|------------|---------------|------------------------|----------------|------|------|---|
| <b>可立研</b><br>keliyan.net.cn        | 首页         | 课程            | 资讯                     | 选题             | 立项   |      | 8 |
|                                     |            | "人工智          | 能"立项I                  | 页目分析报          | 诰    |      |   |
| 立项名单                                |            |               |                        |                |      | 立项分析 |   |
| 立项年度                                | *          | [             | 国家社科基金                 | ž              | ÷    | 学科分类 | ÷ |
| *共有 <mark>406</mark> 条结果            |            |               | 项目类别<br>国家社科基          | 金              |      |      |   |
|                                     |            |               | 国家自科基                  | (金)<br>(1) (西日 |      |      |   |
| 人工智能背景下艺术生产的理论与实                    | 实践研究       |               | 致月 印八 又 社 们<br>省级 哲社 项 | yuu<br>间       |      |      |   |
|                                     |            |               | 国家广电总局社                | 科项目            |      |      |   |
|                                     |            |               | 国家体育尽局研<br>国家语委科研      | 兊坝日<br> 项日     |      |      |   |
| <b>坝目奕别:</b> 国家社科基金   24BH170   一般功 | 四日   2024年 |               | 司法部部级科研                | 研项目            |      |      |   |
| <b>学科分类</b> :艺术学                    | _          |               |                        |                |      |      |   |